## Opmaak zorgen en werklijsten in Allsoft

# Principe

- Patiëntgegevens en zijn zorgplanning
  - Scherm Actoren  $\rightarrow$  Patienten

- Werklijst aanmaken en opvragen: zorgagenda aanmaken en zorgen boeken
  - Scherm Werklijsten  $\rightarrow$  opmaken
  - Scherm Werklijsten  $\rightarrow$  opvragen

## Patientenscherm - details

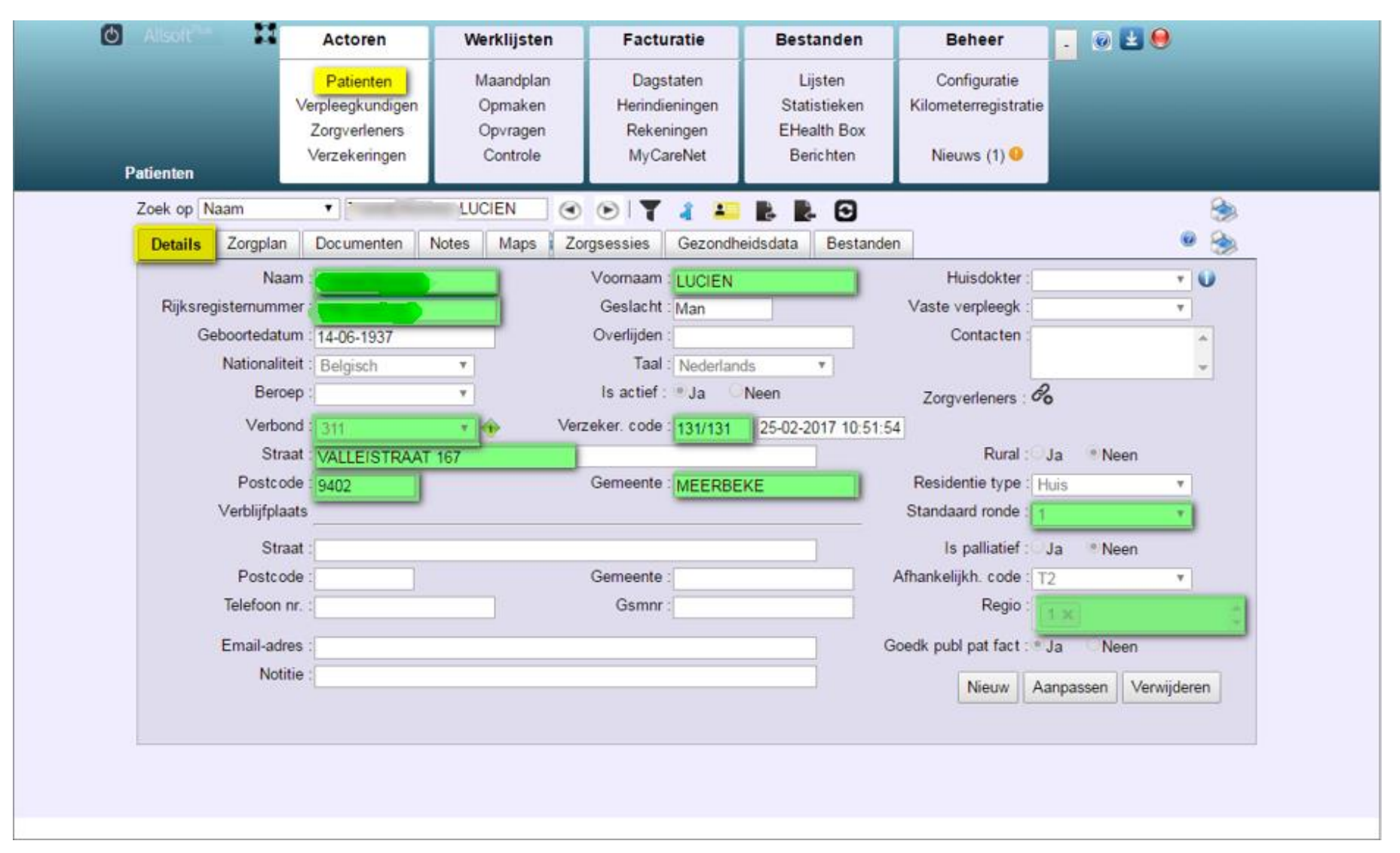

## Patientenscherm details

- Aanmaak nieuwe patient ingeval manueel:
  - Knop NIEUW

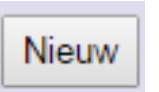

- Groene arcering: verplicht in te vullen velden

- Aanpassen gegevens:
  - Knop Aanpassen Aanpassen
  - U kan bvb het adres aanpassen.
     Ziekenfondsgebonden zaken aanpassen is verboden (Verbond, code risico, Katz)

#### Filteren van patiënten

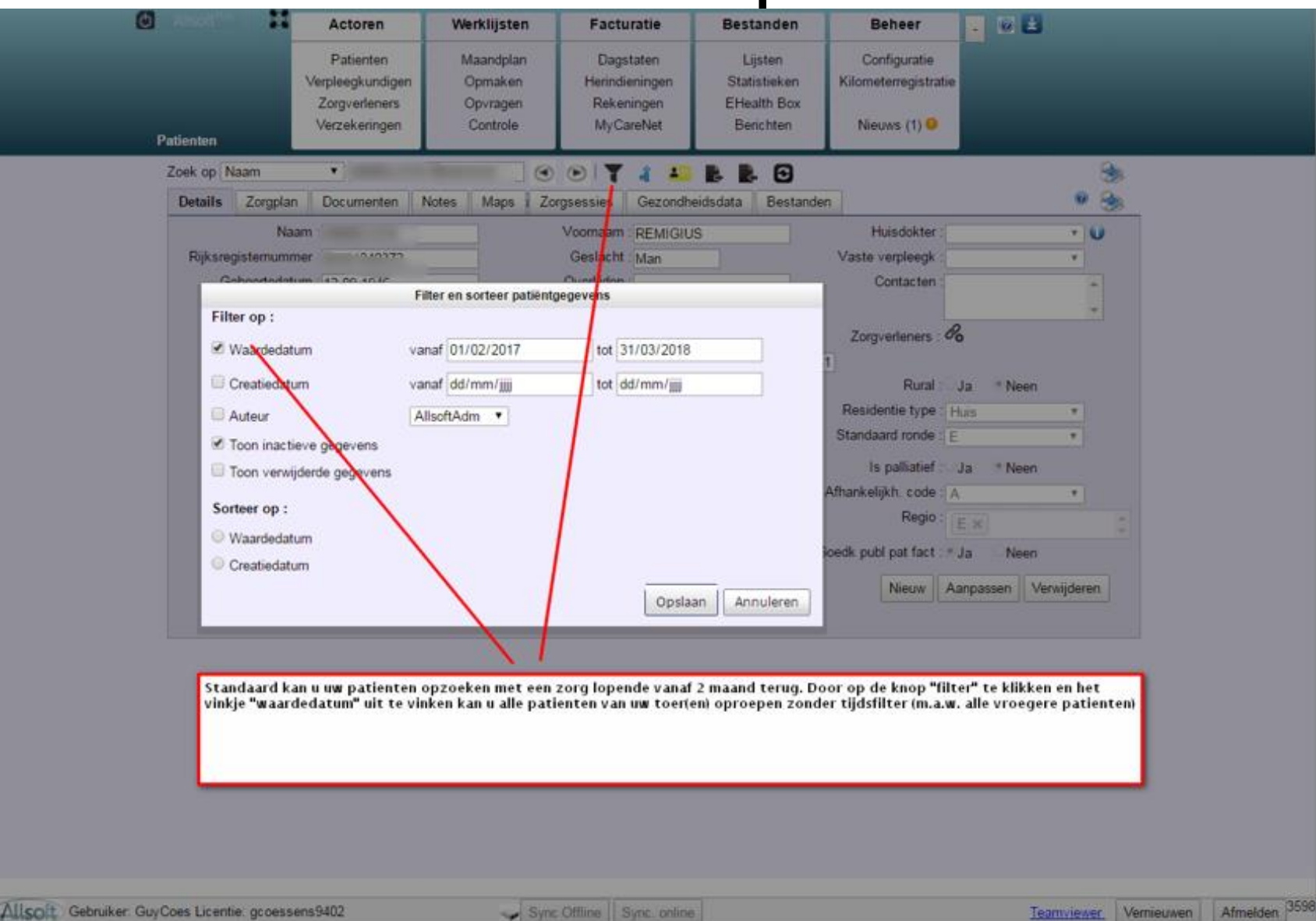

|                |              | Actoren                                                         | Werklijsten                                  | Facturatie                                             | Bestanden                                                                                                    | Beheer                                            | - 🛛 🛎 🦉    | 2           |
|----------------|--------------|-----------------------------------------------------------------|----------------------------------------------|--------------------------------------------------------|----------------------------------------------------------------------------------------------------|---------------------------------------------------|------------|-------------|
| Patienten      |              | Patienten<br>Verpleegkundigen<br>Zorgverleners<br>Verzekeringen | Maandplan<br>Opmaken<br>Opvragen<br>Controle | Dagstaten<br>Herindieningen<br>Rekeningen<br>MyCareNet | Lijsten<br>Statistieken<br>EHealth Box<br>Berichten                                                                                                    | Configuratie<br>Kilometerregistra<br>Nieuws (1) 9 | tie        |             |
| Zoek op        | Naam         | •                                                               | LUCIEN                                       |                                                        |                                                                                                    | <u>.</u>                                          |            | 8           |
| Details        | Zorgpla      | Documenten                                                      | Notes Maps Zor                               | gsessies Gezondh                                       | eidsdata Bestand                                                                                                    | en                                                |            |             |
| Bezoek         | en           |                                                                 |                                              |                                                        |                                                                                                    |                                                   |            | o v C       |
|                | E Verz       | orging : toilet                                                 | <ul> <li>Vanal</li> </ul>                    | f: 18-07-2015 Tot                                      | 31-12-2030                                                                                                    |                                                   |            |             |
|                | Info<br>Pres | :<br>tatiewaarde : 5 I<br>Doelstelling                          | Frequentie : Da                              | tum : 🧭 Ma 🔗 Di                                        | '                                                                                                    | Aanreke<br>∕r ≪ Za ≪ Zo                           | enen : 🤳 🔹 |             |
| Voors          | schriften    | :                                                               | Frequentie : Da                              | tum : 🕅 Ma 🐨 Di                                        | ₩wwwwwwwwwwwwwwwwwwwwwwww                                                                                                    | Aanreke<br>∕r ≪ Za ≪ Zo                           | men: J▼    | , et        |
| Voon<br>toilet | schriften    | :<br>tatiewaarde : 5 I<br>Doelstelling                          | Frequentie : Da<br>Dokters                   | tum : 🖗 Ma 🖗 Di<br>Datum 📻<br>26-12-2016 💌             | <ul> <li>✓ Wo</li> <li>✓ Do</li> <li>✓ No</li> <li>✓ No</li> <l< td=""><td>Aanreke<br/>/r ≪ Za ≪ Zo<br/>Tot —<br/>25-03-2017 ▼</td><td>enen : J▼</td><td>2<br/>2<br/>2</td></l<></ul> | Aanreke<br>/r ≪ Za ≪ Zo<br>Tot —<br>25-03-2017 ▼  | enen : J▼  | 2<br>2<br>2 |

- Verschil tussen "bezoek" en "verzorging"
- Bezoek: bezoek op een bepaald uur
  - Vb 11 uur in de VM
  - Knop Voeg bezoek toe
  - Bij opmaak van een bezoek, wordt tegelijk ook de eerste zorg opgemaakt.
- Verzorging: zorg op een bepaald bezoek
  - Vb toilet tijdens het bezoek van 11 uur
  - Knop Voeg verzorging toe
  - Startdatum: datum van (historische) start van een zorg
  - Einddatum: datum van geplande stop van een zorg, al dan niet in overeenstemming met een voorschrift

- Planning van de zorg: gedeelte "bezoeken"
  - Aanvinken van de dagen (vb Ma-Woe-Vr) of
  - Frequentie ingevuld (vb 2=om de 2 dagen)
  - Individuele dagen
  - Meer info met andere mogelijkheden in help file door op icoontje is te klikken
  - Zorgen die langere tijd lopen kan u plannen tot 31/12/2030. Later kan u deze einddatum nog steeds aanpassen.

- Wijzigingen in de zorgplanning: vb toilet 2x per week wijzigt naar dagelijks toilet
  - Toilet 2/wk: einddatum aanpassen
  - Nieuwe verzorging dagelijks toilet aanmaken met nieuwe startdatum
  - nooit op het rode kruisje (delete) drukken want dan verdwijnt ook de historiek
  - PS: aanpassingen aan score dienen steeds gemeld aan Guy
  - Voorbeeld volgende slide

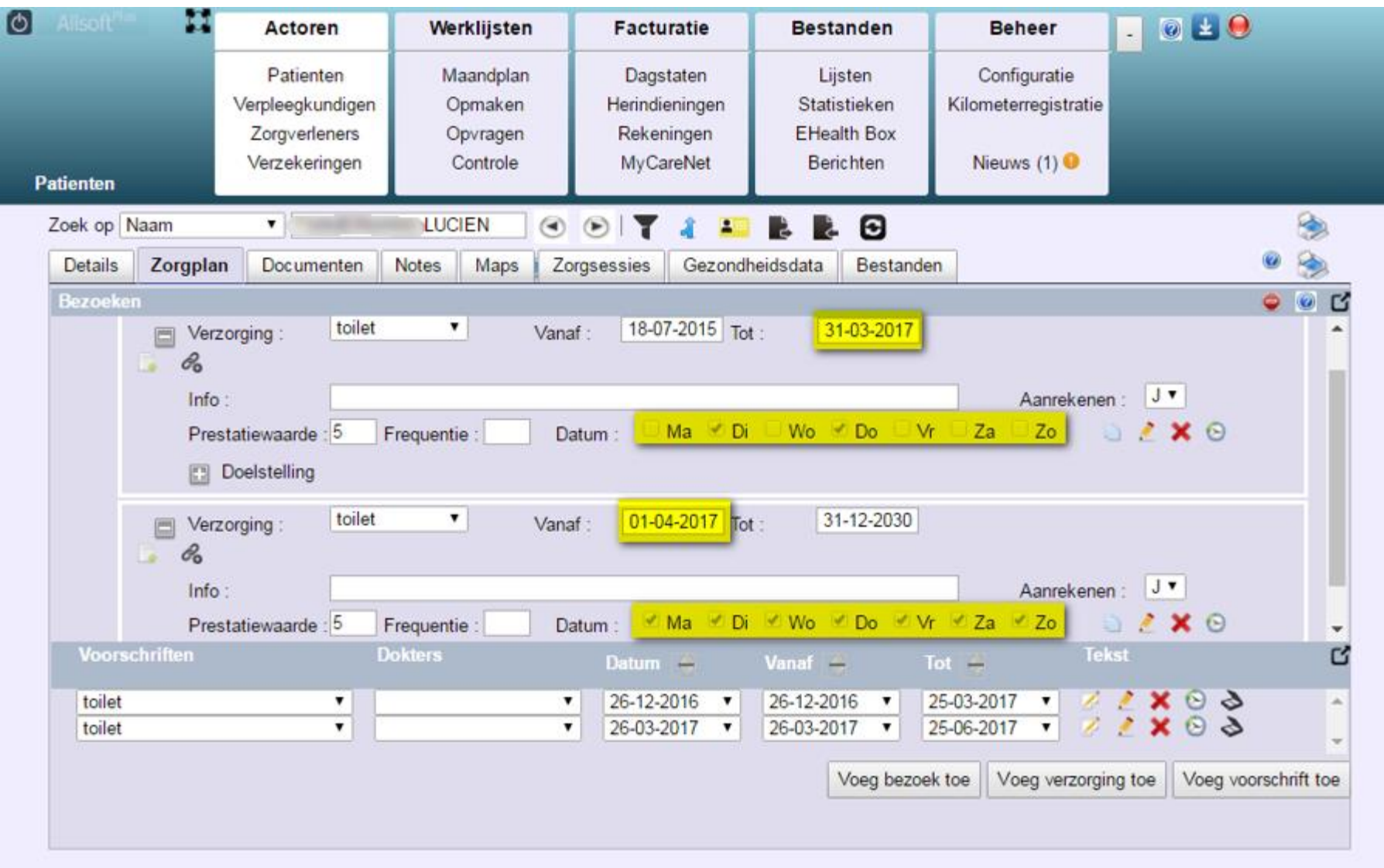

- Planning van de zorg: gedeelte "voorschriften"
  - De voorschriften worden door Guy geboekt met de startdatum en einddatum. U kan u hierop baseren om ook de start/einddatum van uw zorgplanning te boeken.
  - U kan hier geen aanpassingen aanbrengen (protected)

- Icoontjes:
  - Aanpassen. Zonder eerst dit icoontje aan te klikken zal u geen aanpassingen kunnen doen.
  - Logging: hier kan u bekijken door wie en wat werd aangepast en opgeslagen.
  - X Verwijderen: nooit op klikken gezien de historiek met ook de zorg hierdoor verdwijnt.
  - Scan: zwart= geen scan, blauw = gescand voorschrift (klikken om te zien)
  - STOP: ALLE zorgen stopzetten (dus geen partiële zorgen stoppen)
  - Rekenmachientje: duur berekenen d/w/m

- De zorgen zijn aangeduid in een achtergrondkleur:
  - Lichtgroen voor de actieve zorgen
  - Lichtblauw indien in de toekomst gepland
  - Grijs indien afgelopen

| Zoek op | Naam 🗸                 | •••••••••••••••••••••••••••••••••••••• | i 🥼 💶 💺 🔂              |                  |     |            | 8   | 3 |
|---------|------------------------|----------------------------------------|------------------------|------------------|-----|------------|-----|---|
| Details | Zorgplan Documenten    | Notes Maps Zorgsessies                 | Gezondheidsdata Bes    | tanden Verslagen |     | (          | 0 😂 |   |
| Bezoek  | en                     |                                        |                        |                  |     | <u>e</u> ( | • 0 | ď |
|         | Uur : 19:15 Tijdstip : | Avond Standaar                         | d ronde :              |                  | 2 💿 |            |     | * |
|         | Verzorging : Wond      | dzorg 2 e ✔ Vanaf : 26-                | 11-2019 Tot : 31-10-20 | 020              |     |            |     |   |
|         | Uur : 13:00 Tijdstip : | Voormiddag Standaar                    | d ronde :              | 🗎 🥻              | 2 🕤 |            |     |   |
|         | Verzorging : Wond      | dzorg 2 e ✔ Vanaf : 23-                | 06-2020 Tot : 30-09-20 | 020              |     |            |     |   |
|         |                        |                                        |                        |                  |     |            |     |   |

#### Boeken van prestaties

- Zorgen voor een goede, gedetailleerde zorgplanning. Hoe correcter de zorgplanning, hoe correcter de werkplanning
- Vooraleer de dag te starten: iemand gaat de werklijst "opmaken". Opmerking: indien iemand reeds een rood/groen pasje heeft gezet zal u moeten "werklijst aanvullen"
- Bij het starten van de dag: elke gebruiker gaat de werklijst "opvragen"

## Werklijst "opmaken"

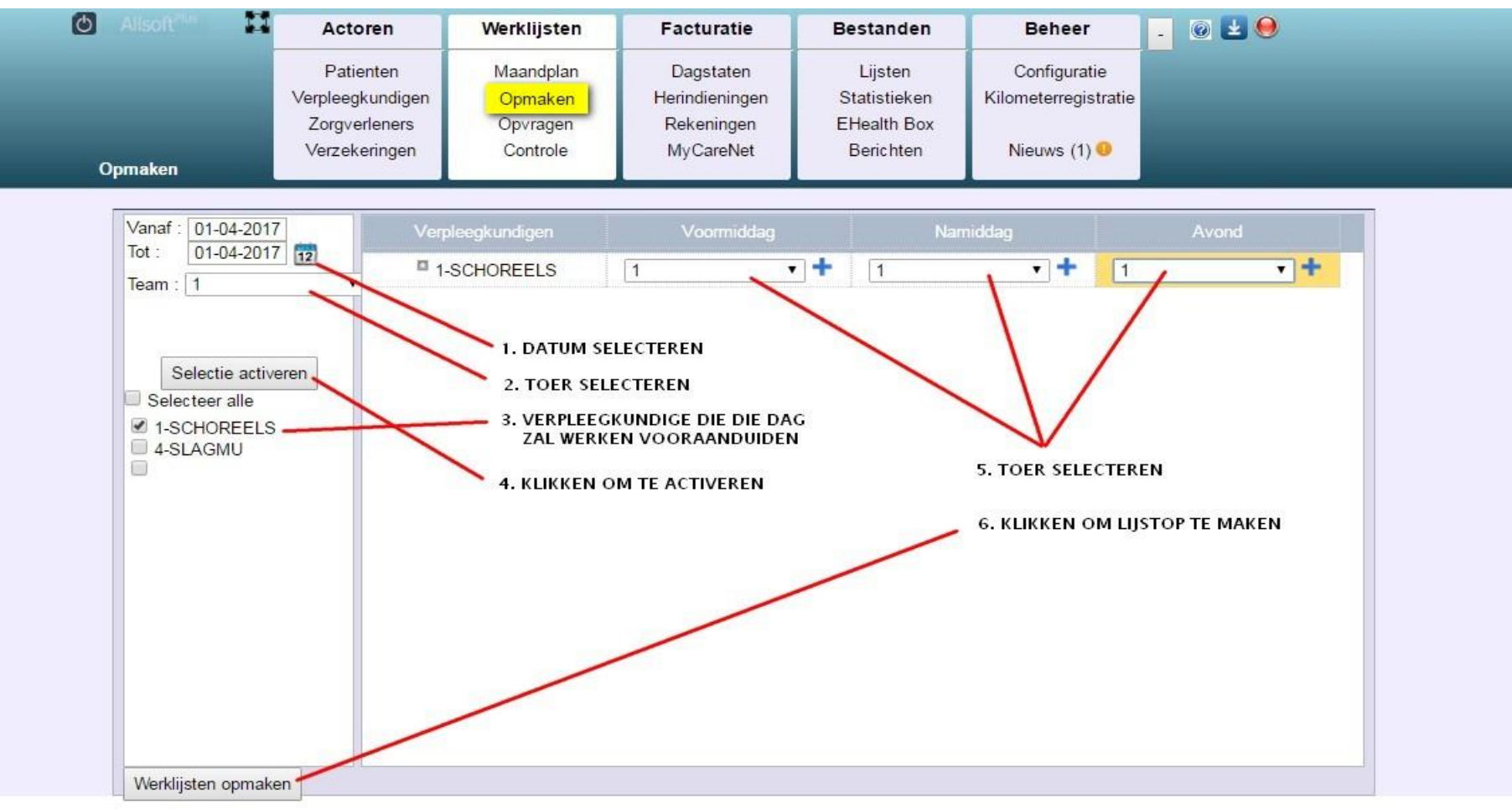

OPGELET: er mag slecht 1 vpk worden aangeduid, zelfs al werken er meerdere

## Werklijst "opvragen"

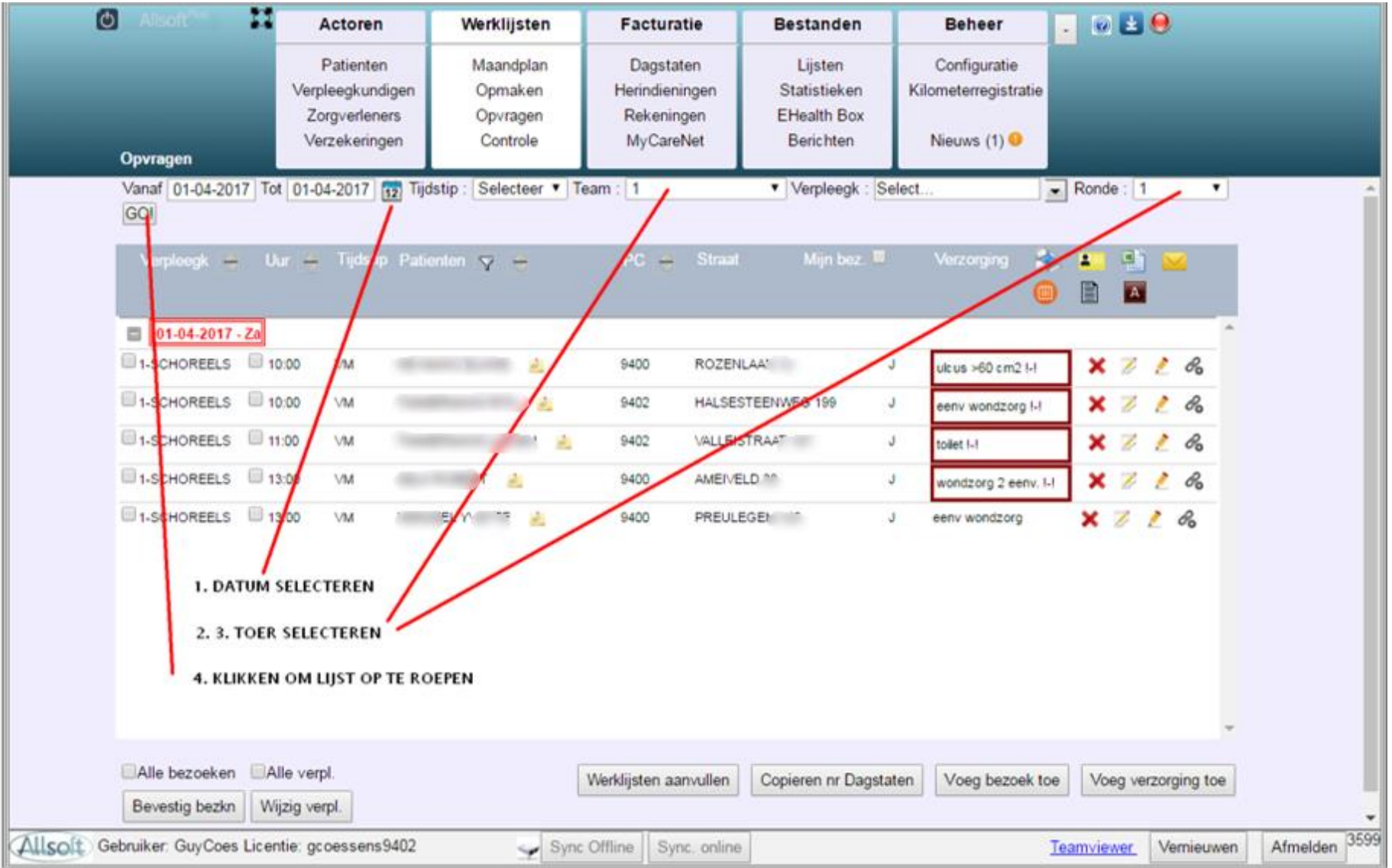

## Werklijst "opvragen"

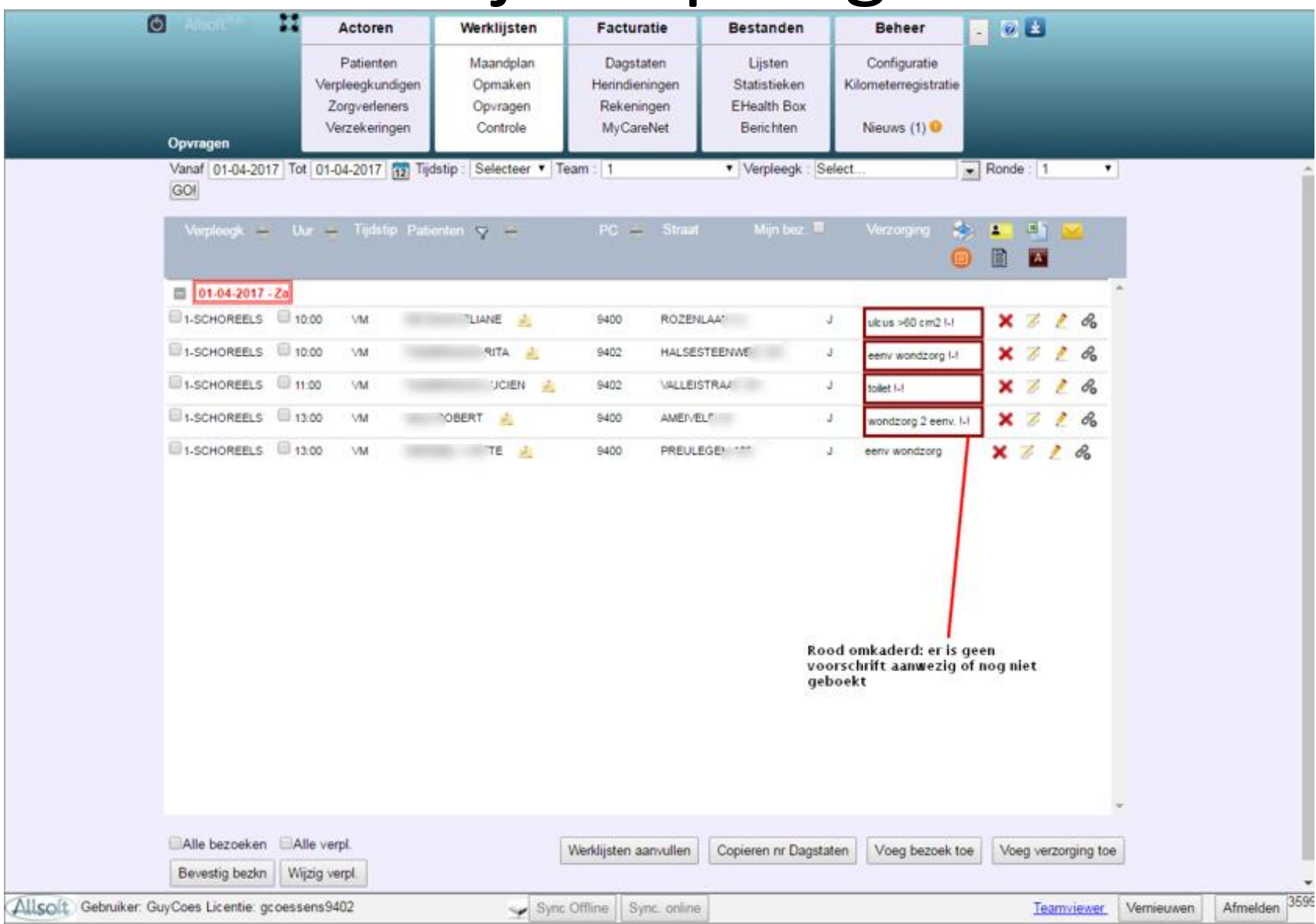

### Werklijst "opvragen"

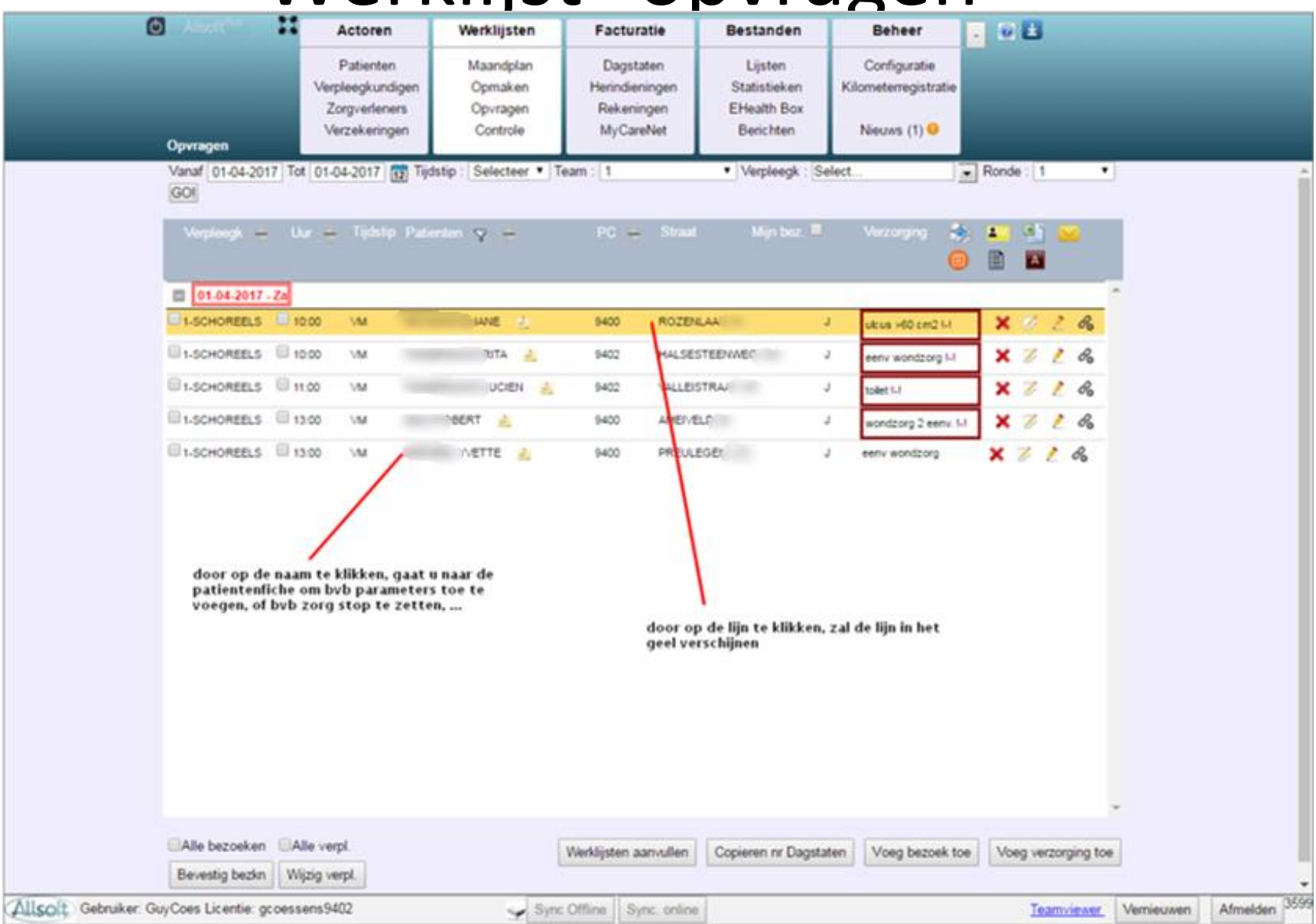

#### Werklijst "opvragen" op naam geklikt

| Patienten<br>Verpleegkundigen<br>Zorgverfeners       Maandplan<br>Opmaken<br>Devragen       Dagstaten<br>Heinidieningen<br>Rikkningen<br>MyCareNet       Lijsten<br>Statistieken<br>EHealth Box<br>Berichten       Configuratie<br>Kilometerregistratie<br>Neuws (1)         Zeek op Naam       VETTE       Image: Controle       Image: Controle       <                                                                                                    | ************************************** |
|----------------------------------------------------------------------------------------------------|----------------------------------------|
| VETTE         Zoek op Naam       VETTE       Image: Colspan="2">Cook op Naam         Details       Zorgplan       Documenten       Notes       Maps       Zorgsessies       Gezondheidsdata       Bestanden         Bezoek       2017-04-01 13:00:00       Image: Colspan="2">Toon enkel gegevens van het geselecteerde bezoek       Filter op waardedatum         Anam       Diag/Prob       Doelst/Result       Med Diag       Path       Allerg       Medix       Meetw       Tijdsl       Overz bezoek       Geefg         Type meetwaarde       Waarde       Eenheid       Waardedatum       Creatiedatun       Creatiedatun         Gluc ose       mg/dl       dd/mm/ijji       Image: Colspan="2">Overz bezoek       Geefg         Systolische bloeddruk       mm Hg       dd/mm/ijji       Image: Colspan="2">Overz bezoek       Geefg         Diastolische bloeddruk       mm Hg       dd/mm/ijji       Image: Colspan="2">Overz bezoek       Geefg         Gewicht       kg       dd/mm/ijji       Image: Colspan="2">Overz bezoek       Geefg         Urine       mid       dd/mm/ijji       Image: Colspan="2">Overz bezoek       Geefg         Opslaan       Annuleren       mid       dd/mm/ijji       Image: Colspan="2">Overz bezoek       Geefg <th>**************************************</th>                                                                                                    | ************************************** |
| Zoek op Naam       VETTE       Image: Comparison of the second second se | • <u>*</u>                             |
| Details       Zorgplan       Documenten       Notes       Maps       Zorgsessies       Gezondheidsdata       Bestanden         Bezoek       2017-04-01       13:00.00 •       Image: Toon enkel gegevens van het geselecteerde bezoek       Filter op waardedatum         Anam       Diag/Prob       Doelst/Result       Med Diag       Path       Allerg       Meetw       Tijds       Overz bezoek       Geefg         Type meetwaarde       Waarde       Eenheid       Waardedatum       Creatiedatun       Creatiedatun         Glucose       mg/dl       dd/mm/image       Image: Glucose       Image: Glucose                                                                                                    | • 3                                    |
| Bezoek       2017-04-01       13:00 00 •       Toon enkel gegevens van het geselecteerde bezoek       Filter op waardedatum         Anam       Diag/Prob       Doelst/Result       Med Diag       Path       Allerg       Meetw       Tijdsl       Overz bezoek       ceefg         Type meetwaarde       Waarde       Eenheid       Waardedatum       Creatiedatum       Creatiedatum         Temperatuur       *C       dd/mm/jjj       Sigen per minuut       dd/mm/jjj       Sigen per minuut       dd/mm/jjj       Sigen per minuut       dd/mm/jjj       Sigen per minuut       dd/mm/jjj       Sigen per minuut       Sigen per minuut       dd/mm/jjj       Sigen per minuut       dd/mm/jjj       Sigen per minuut       Sigen per minuut <th></th>                                                                                                    |                                        |
| Anam       Diag/Prob       Doelst/Result       Med Diag       Path       Allerg       Medix       Tigds       Overz bezoek       Geerg         Type meetwaarde       Waarde       Eenheid       Waardedatum       Creatiedatum       Creatiedatum         Temperatuur       *C       dd/mm/jjj       Starte datum       Starte datum       Starte datum       Starte datum       Starte datum         Glucose       mg/dl       dd/mm/jjj       Starte datum       Starte datum       S                                                                                                    |                                        |
| Type meetwaarde     Waarde     Eenheid     Waardedatum     Creatiedatum       Temperatuur     ^CC     dd/mm/jjj     O       Glucose     mg/dl     dd/mm/jjj     O       Systolische bloeddruk     mm Hg     dd/mm/jjj     O       Diastolische bloeddruk     mm Hg     dd/mm/jjj     O       Poleslag     slagen per minuut     dd/mm/jjj     O       Gewicht     kg     dd/mm/jjj     O       Lengte     m     dd/mm/jjj     O       Zuurstofverzadiging     g     dd/mm/jjj     O       Urine     mil     dd/mm/jjj     O                                                                                                    |                                        |
| Temperatuur       °C       dd/mm/jjj         Glucose       mg/dl       dd/mm/jjj         Systolische bloeddruk       mm Hg       dd/mm/jjj         Diastolische bloeddruk       mm Hg       dd/mm/jjj         Diastolische bloeddruk       mm Hg       dd/mm/jjj         Polsslag       slagen per minuut       dd/mm/jjj         Gewicht       kg       dd/mm/jjj         Lengte       m       dd/mm/jjj         Zuurstofverzatiging       %       dd/mm/jjj         Ontlasting       g       dd/mm/jjj         Uine       ml       dd/mm/jjj                                                                                                    |                                        |
| Glucose     mg/dl     dd/mm/jjj     C       Systolische bloeddruk     mm Hg     dd/mm/jjj     C       Diastolische bloeddruk     mm Hg     dd/mm/jjj     C       Polsslag     slagen per minuut     dd/mm/jjj     C       Gewicht     kg     dd/mm/jjj     C       Lengte     m     dd/mm/jjj     C       Zuurstofverzadiging     %     dd/mm/jjj     C       Urine     mil     dd/mm/jjj     C                                                                                                    |                                        |
| Systolische bloeddruk     mm Hg     dd/mm/jjj     O       Diastolische bloeddruk     mm Hg     dd/mm/jjj     O       Polsslag     slagen per minuut     dd/mm/jjj     O       Gewicht     kg     dd/mm/jjj     O       Lengte     m     dd/mm/jjj     O       Zuurstofverzadiging     %     dd/mm/jjj     O       Urine     ml     dd/mm/jjj     O                                                                                                    |                                        |
| Diastolische bloeddruk     mm Hg     dd/mm/jjjj       Polsslag     slagen per minuut     dd/mm/jjjj       Gewicht     kg     dd/mm/jjjj       Lengte     m     dd/mm/jjjj       Zuurstofverzadiging     %     dd/mm/jjjj       Ontlasting     g     dd/mm/jjjj       Urine     mil     dd/mm/jjjj                                                                                                    |                                        |
| Polsslag     islagen per minuut     dd/mm/jjj     Image: Stagen per minuut     dd/mm/jjj       Gewicht     kg     dd/mm/jjj     Image: Stagen per minuut     Image: Stagen per minuut       Lengte     kg     dd/mm/jjj     Image: Stagen per minuut     Image: Stagen per minuut       Zuurstofverzadiging     m     dd/mm/jjj     Image: Stagen per minuut     Image: Stagen per minuut       Ontlasting     g     dd/mm/jjj     Image: Stagen per minuut     Image: Stagen per minuut       Urine     image: Stagen per minuut     Image: Stagen per minuut     Image: Stagen per minuut       Opslaan     Annuleren     Image: Stagen per minuut     Image: Stagen per minuut                                                                                                    |                                        |
| Gewicht     kg     dd/mm/iii     Oplaan       Lengte     m     dd/mm/iii     Oplaan       Annuleren     mil     dd/mm/iii     Oplaan                                                                                                    |                                        |
| Lengte     m     od/mm/m       Zuurstofverzadiging     %     dd/mm/m       Ontlasting     g     dd/mm/m       Unine     ml     dd/pm/m       Opslaan     Annuleren                                                                                                    |                                        |
| Contasting g dd/mm/m S S S S S S S S S S S S S S S S S                                                                                                    |                                        |
| Unine mil dd/pm/aa<br>Opslaan Annuleren                                                                                                    |                                        |
| 4 Opslaan Annuleren                                                                                                    |                                        |
| Opslaan Annuleren                                                                                                    |                                        |
|                                                                                                    |                                        |
|                                                                                                    |                                        |
|                                                                                                    |                                        |
|                                                                                                    |                                        |
| U keert terug naar de werklijst door                                                                                                    |                                        |
| op deze knop te klikken                                                                                                    |                                        |
|                                                                                                    |                                        |
|                                                                                                    |                                        |
|                                                                                                    |                                        |
|                                                                                                    |                                        |
|                                                                                                    |                                        |
|                                                                                                    |                                        |
| Cabruikar Quinnas Linantia: anneseane0/00 Cure Official Cure relian                                                                                                    |                                        |

### Verpleegkundige wijzigen

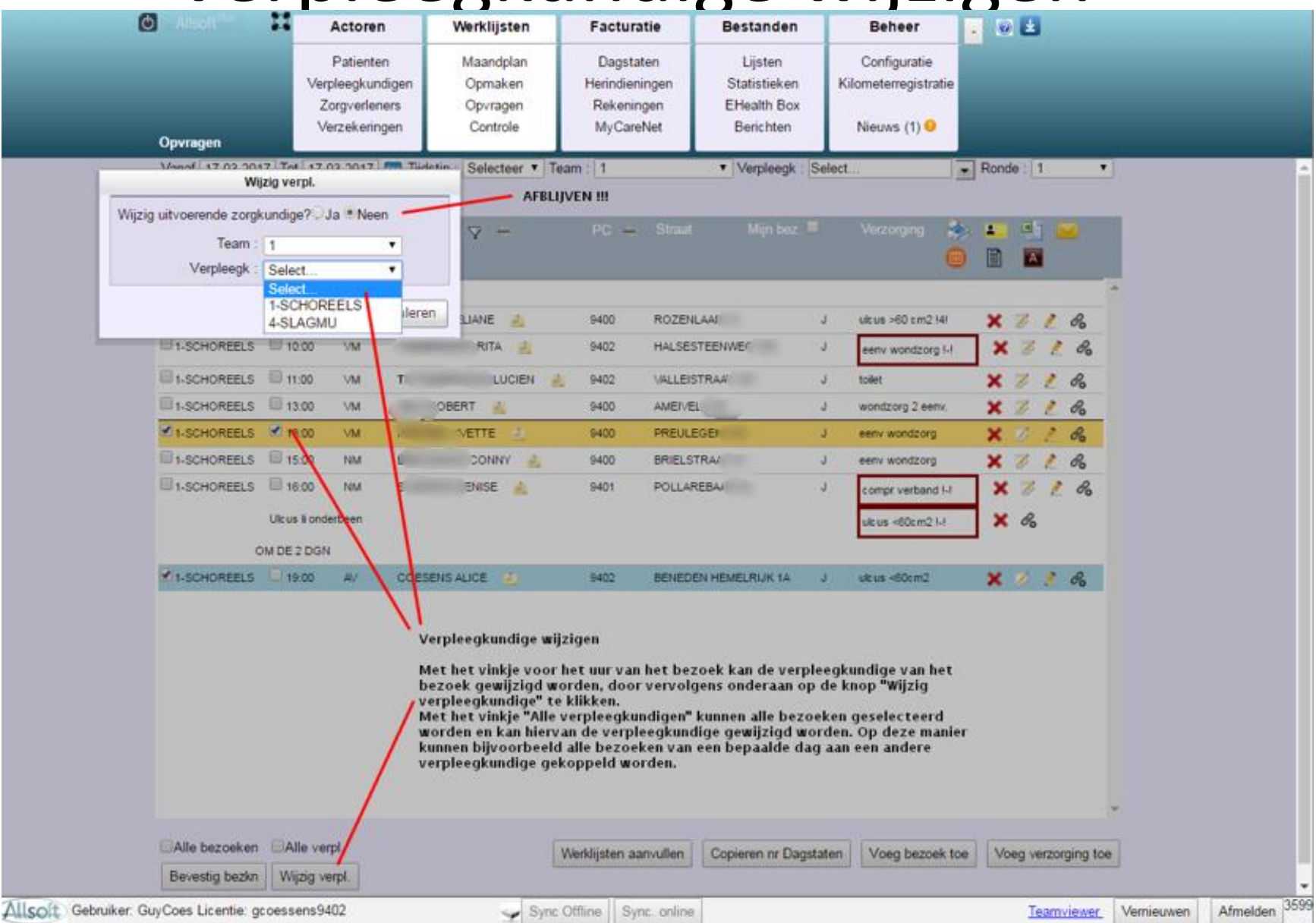

## Verpleegkundige wijzigen

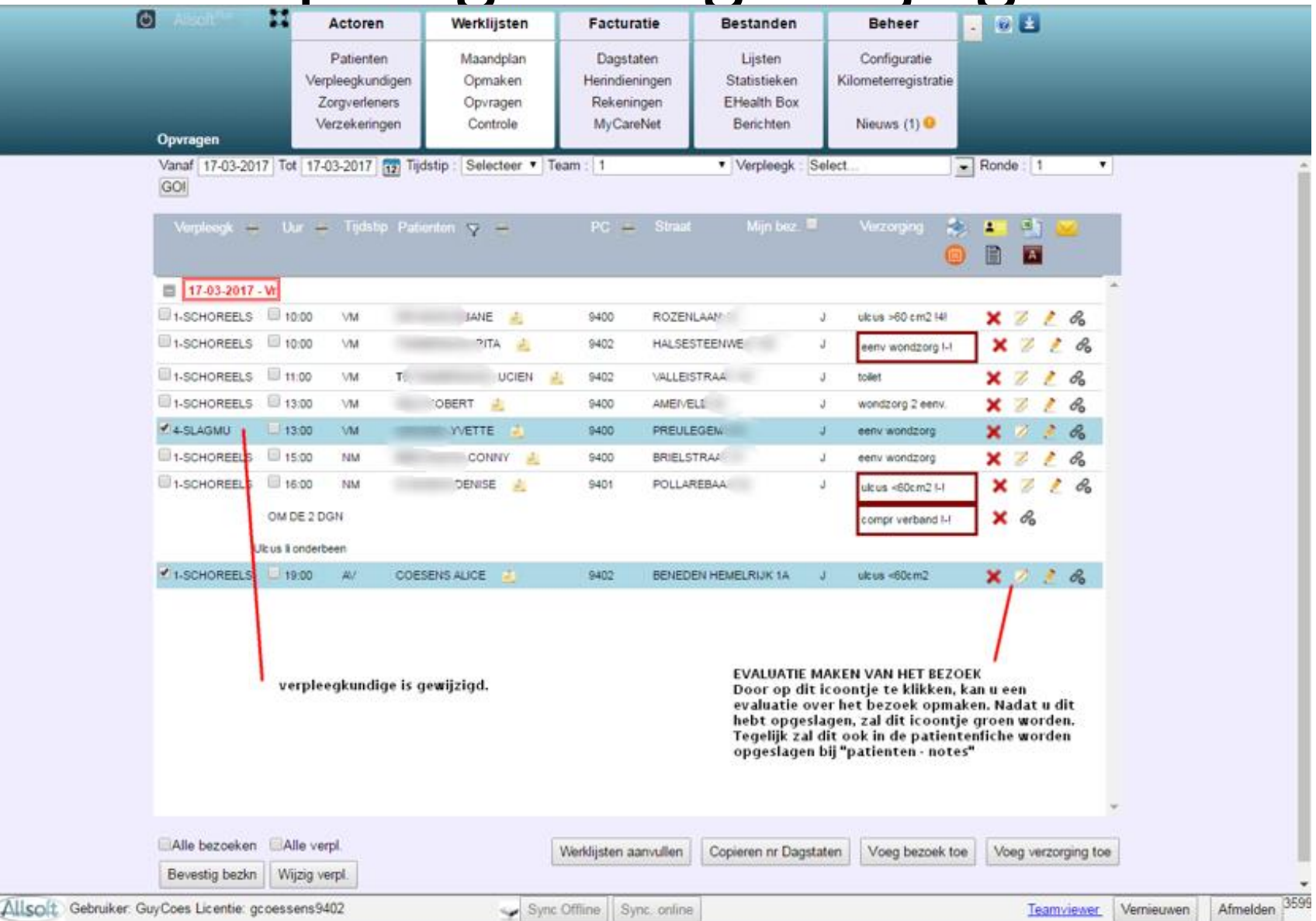

## Verpleegkundige wijzigen

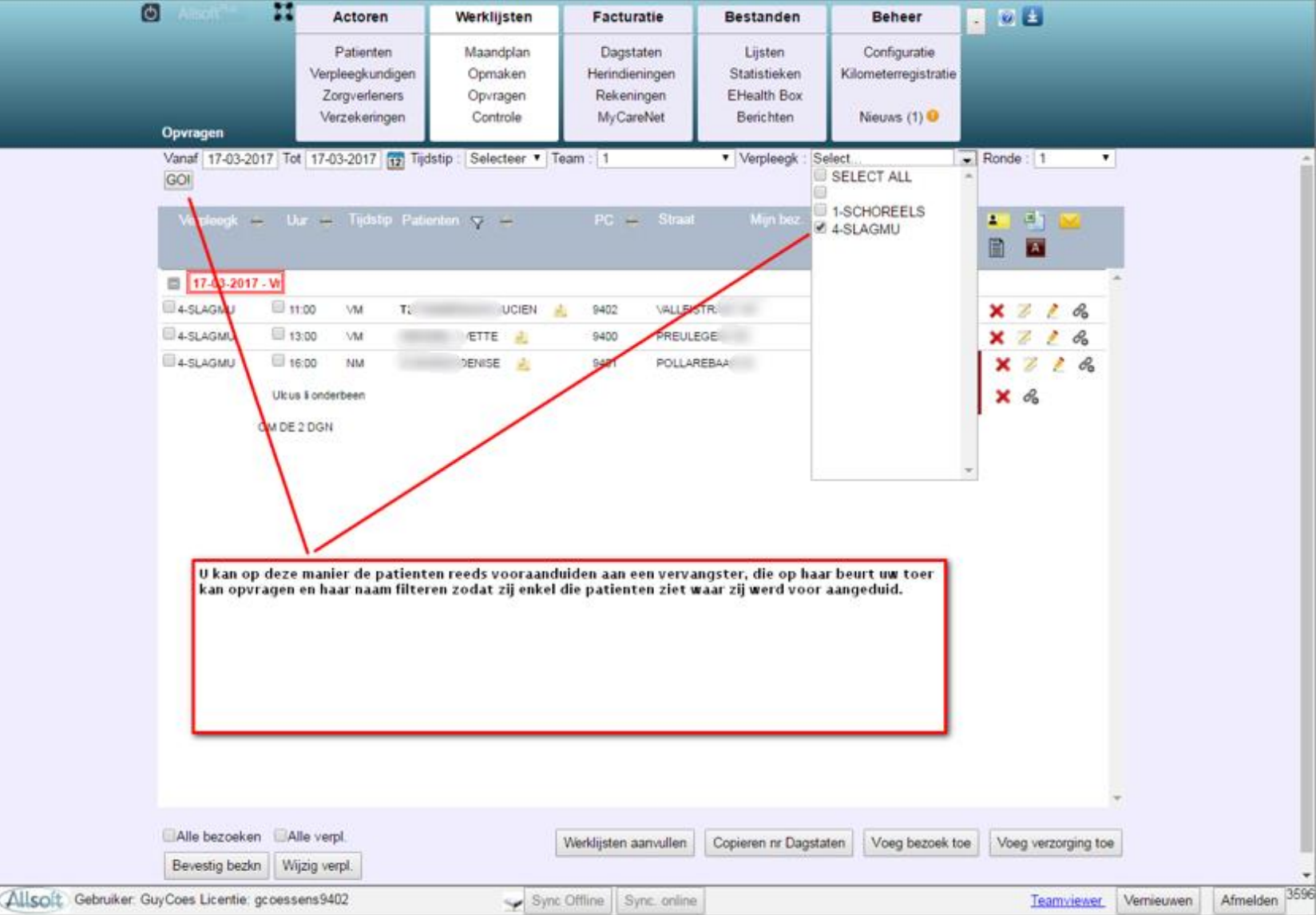

### Verzorging toevoegen

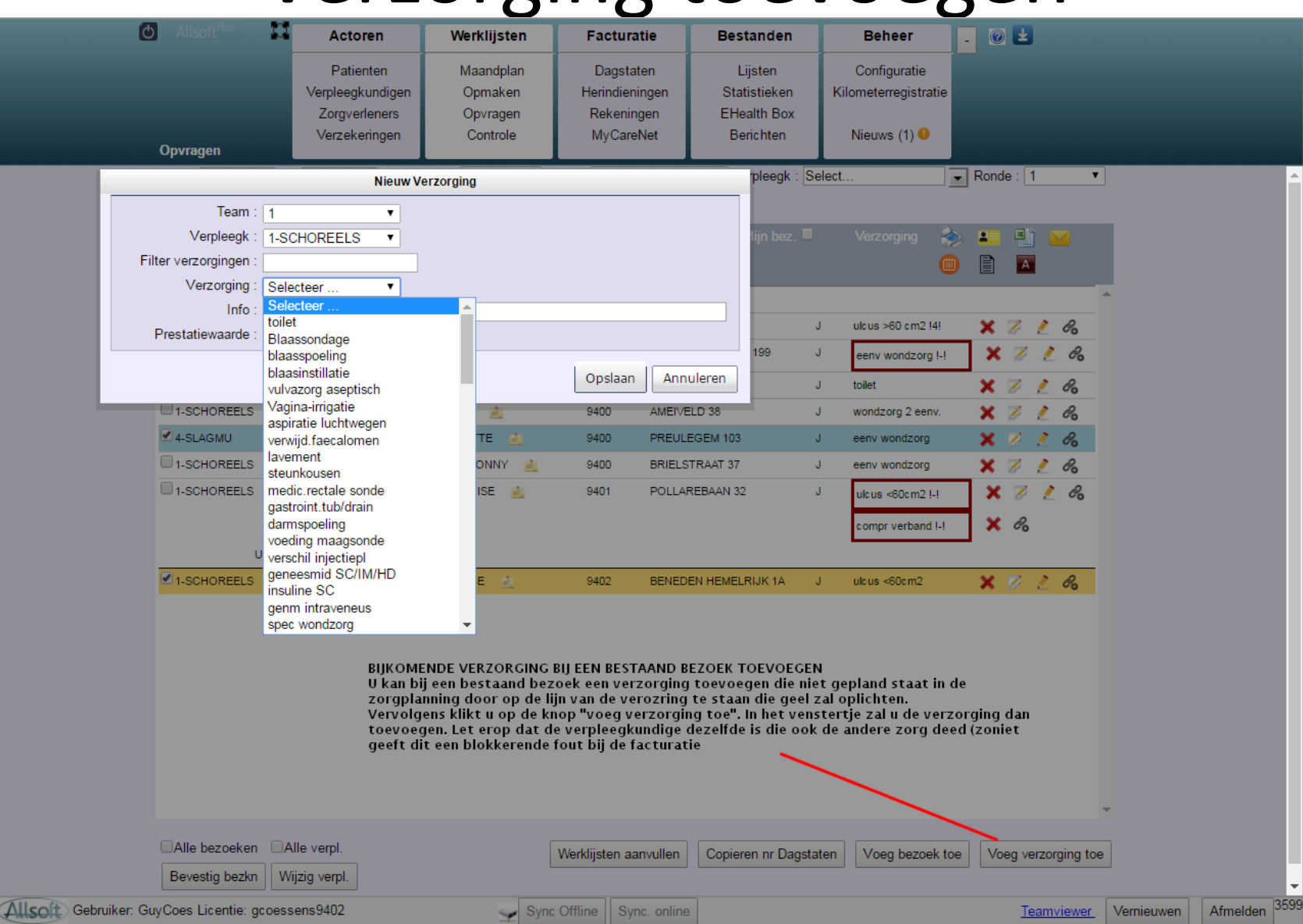

#### Bezoek toevoegen

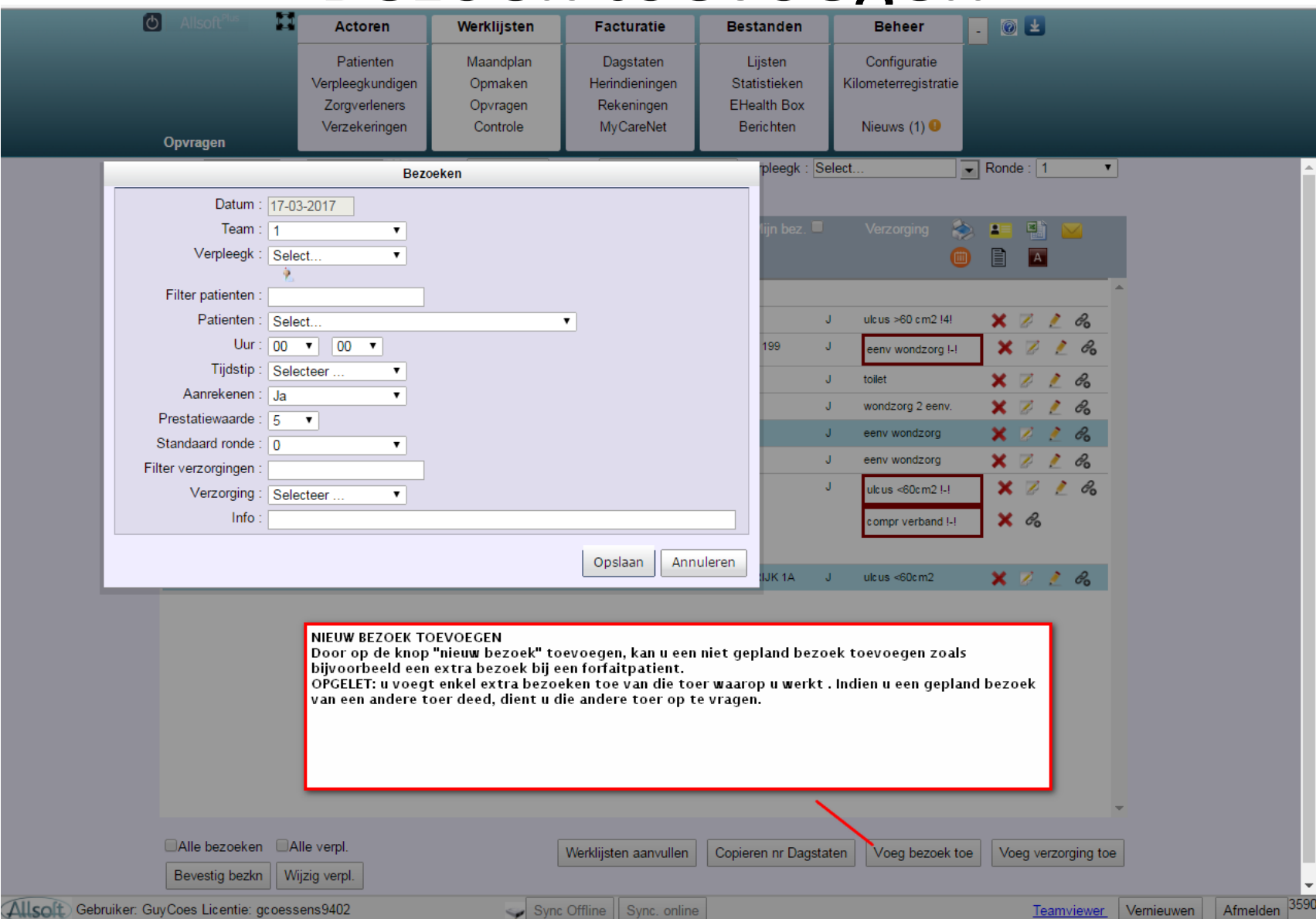

### Werklijst "aanvullen"

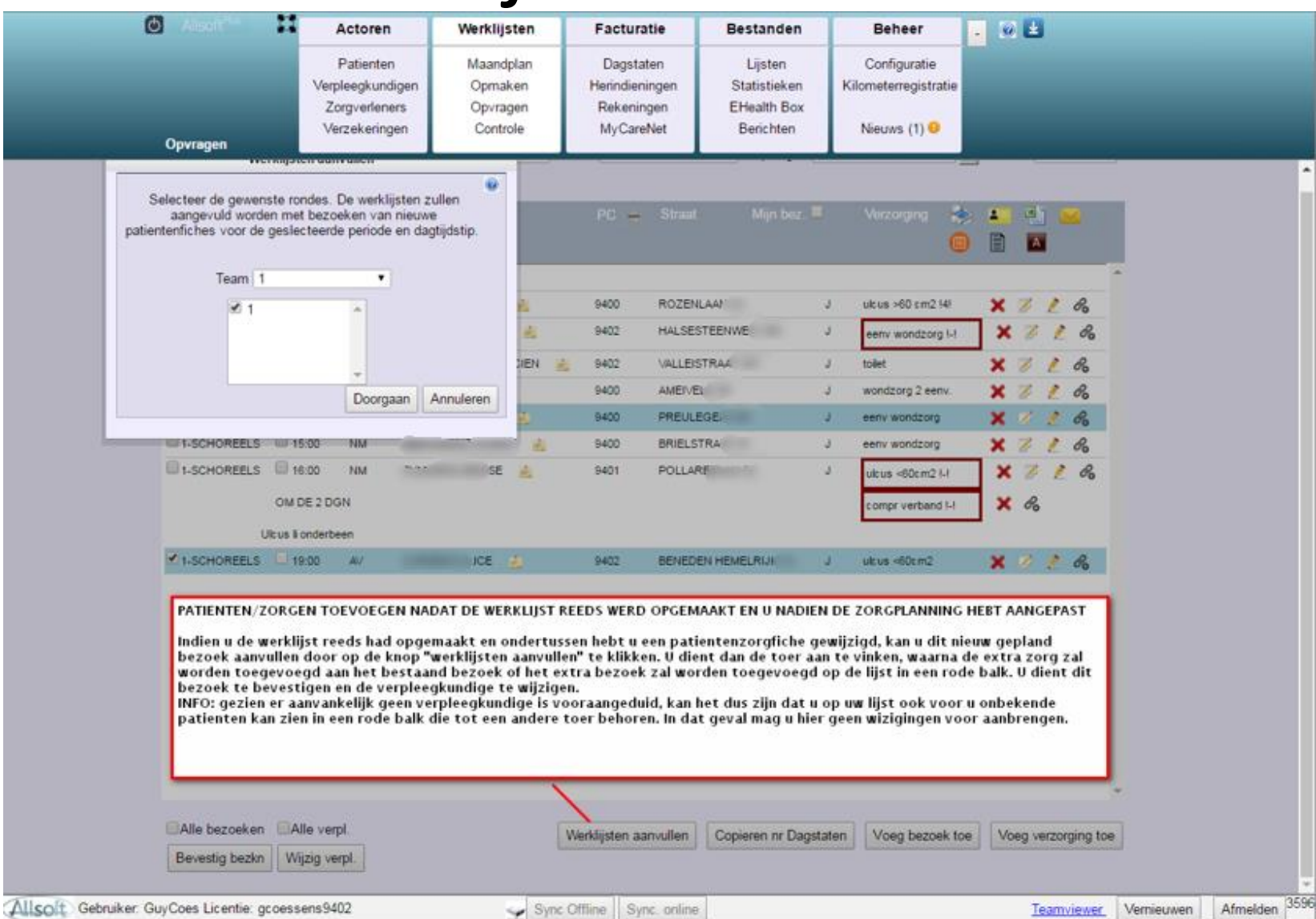

### Werklijst "aanvullen"

|                |              |            | _           |             | _           |                         |                               | _         |                    |          |       |      |   |
|----------------|--------------|------------|-------------|-------------|-------------|-------------------------|-------------------------------|-----------|--------------------|----------|-------|------|---|
| Alisoft **     | **           | Actoren    |             | Werklijsten | Fa          | icturatie               | Bestanden                     |           | Beheer             | - 9      | Ł     |      |   |
|                |              | Patienter  | n           | Maandplan   | C           | )agstaten               | Lijsten                       |           | Configuratie       |          |       |      |   |
|                | Ven          | pleegkund  | digen       | Opmaken     | Her         | rindieningen            | Statistieken                  | Ki        | lometerregistratie |          |       |      |   |
|                | Z            | orgverlen  | ers         | Opvragen    | R           | ekeningen<br>tuCarablat | EHealth Box                   |           | Nieuwe (1)         |          |       |      |   |
| Opvragen       | Ve           | arzekering | jen -       | Controle    | M           | lyCarervet              | Benchten                      |           | Nieuws (1)         |          |       |      |   |
| Vanaf 17-03-20 | 17 Tot 17-   | 03-2017    | 12 Tijdstip | : Selecteer | Team : 1    | 1                       | <ul> <li>Verpleegk</li> </ul> | : Select. |                    | Rond     | e : 1 | •    | • |
| GOI            |              |            |             |             |             |                         |                               |           |                    |          |       |      |   |
| Verpleegk –    | Uur 🐣        | Tijdstij   | p Patienter |             | P           | C 🚔 Straal              | Mijn bez.                     |           | Verzorging 🔒       | . 💶      | E)    |      |   |
|                |              |            |             |             |             |                         |                               |           | 6                  |          | A     |      |   |
| E 17-03-2017   | - VI         |            |             |             |             |                         |                               |           |                    |          |       |      | * |
| 1-SCHOREELS    | 10:00        | VM         |             | LIANE 🤞     | 94          | 00 ROZEN                | ILAA'                         | J         | ulcus >60 cm2 !4!  | ×        | 2     | e.   |   |
| 1-SCHOREELS    | 10:00        | VM         |             | A 🤞         | 94          | 02 HALSE                | STEENWEC                      | J         | eenv wondzorg I-I  | ٦x       | 7     | 1 8  |   |
| 1-SCHOREELS    | 11:00        | VM         | т           | CIEF        | N 🛋 94      | 02 VALLE                | STR/                          | J         | toilet             | <b>_</b> | Z     | R    |   |
| 1-SCHOREELS    | 13:00        | VM         | OB          | ERT 🌲       | 94          | 00 AMEIV                | EL                            | J         | wondzorg 2 eenv.   | ÷        | 2     | 8    |   |
| 4-SLAGMU       | 13:00        | VM         |             | VETTE       | 94          | 00 PREUL                | EGE                           | J         | eenv wondzorg      | ×        | 2     | ° Pa |   |
| 1-SCHOREELS    | 15:00        | NM         |             | DNNY        | <u>a</u> 94 | 00 BRIELS               | TRA                           | J         | eenv wondzorg      | ×        | 21    | 8    |   |
| 1-SCHOREELS    | 16:00        | NM         |             | ENISE 🔬     | 94          | 01 POLLA                | REBA                          | J         | compriverband I-I  | ×        | 2     | 1 80 |   |
|                | Ulcus II and | erbeen     |             |             |             |                         |                               |           | ulcus <60cm2 I-I   | ۲×       | e     |      |   |
|                | OM DE 2 DGN  | 4          |             |             |             |                         |                               |           |                    |          |       |      |   |
| 1-SCHOREELS    | 19:00        | AV.        |             | JCE 🤮       | 94          | 02 BENED                | EN HEMELRIJ                   | J         | ulcus <60cm2       | ×        | 7     | ° Ba |   |
|                | 19:00        | R/         | COESSEN     | S WM        | 94          | 02 VALLE                | STRAAT 168                    | J         | geneesmid          | ×        | 0     | 18   |   |
| ````           |              |            |             |             |             |                         |                               |           | SC/IM/HD STOPI-I   |          |       |      |   |
|                | <b>`</b>     |            |             |             |             |                         |                               |           |                    |          |       |      |   |

1